## When Classes Cannot Be Seen On The Calendar Option :

Follow the steps mentioned below :

1. Please click on <u>Teams</u> option next to Assignment option.

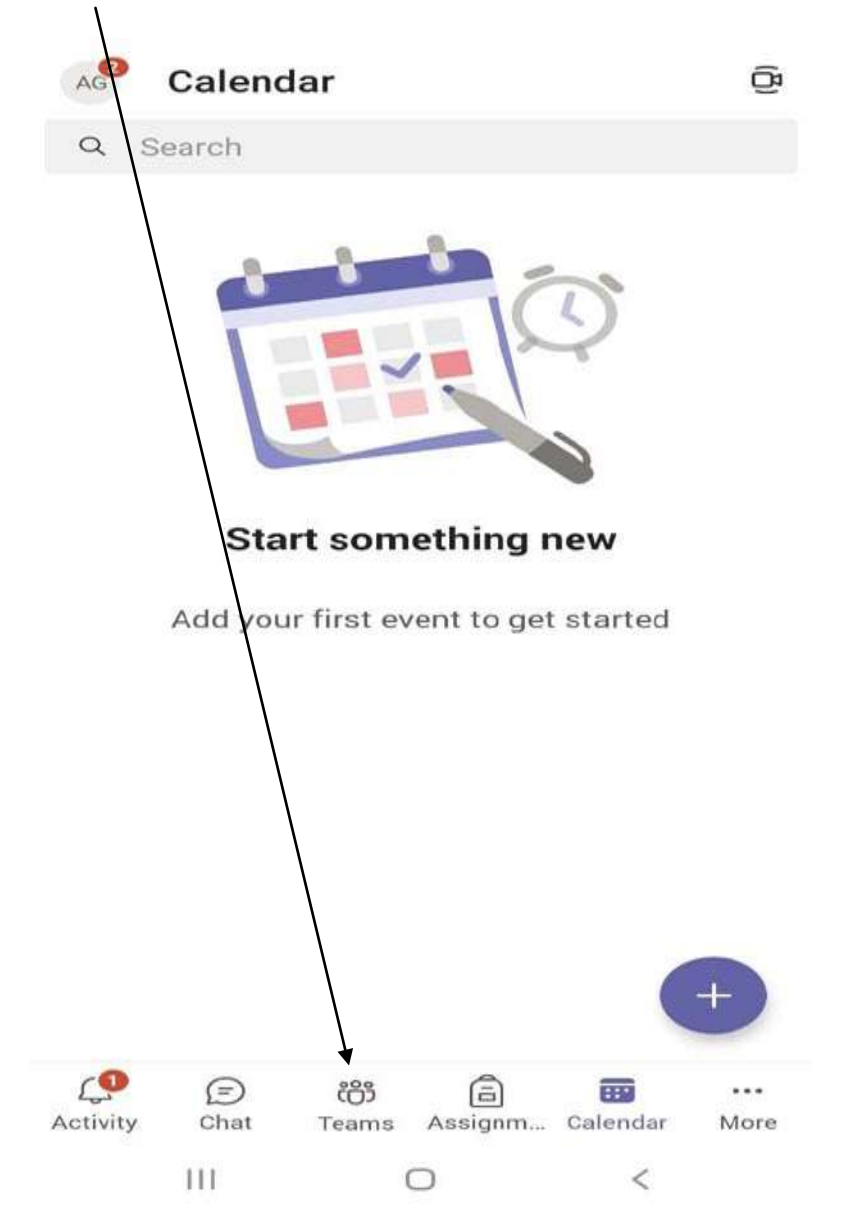

2. You will now see an Option mentioning your child's <u>Class & Section</u> click on it.

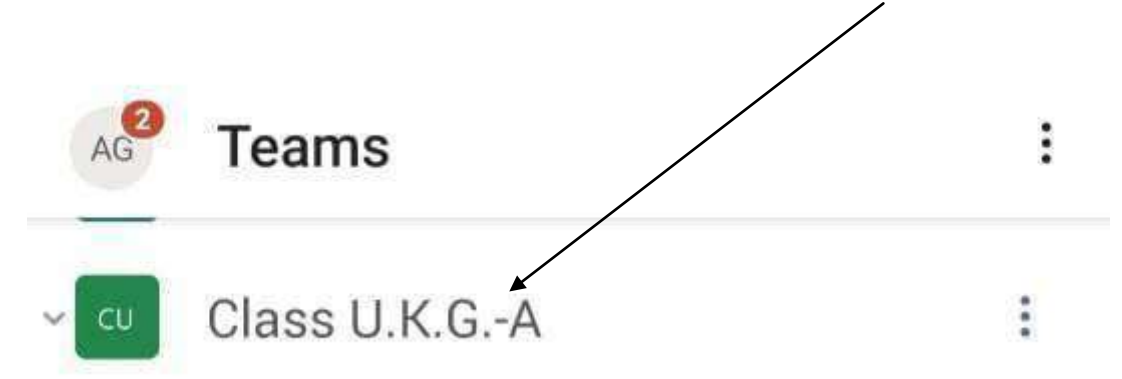

3. Now you will see a <u>Subject List</u>. If it is mentioned "<u>Hidden Channels</u>" then , click on it.

| $\leftarrow$                                       | Class U.K.GA               |   |                      |   |
|----------------------------------------------------|----------------------------|---|----------------------|---|
| Tap the tickbox to show a channel in channels list |                            |   | A <sup>2</sup> Teams | : |
| Gen                                                | eral                       |   |                      |   |
| $\bigcirc$                                         | E.V.S                      | : |                      |   |
| 0                                                  | English                    | ÷ | ~ Class U.K.GA       | 1 |
| $\bigcirc$                                         | English Reading-Recitation | : | General              |   |
| $\bigcirc$                                         | G.K                        | : |                      | 0 |
| 0                                                  | Hindi                      | E | 11 hidden channels   |   |
| 0                                                  | Hindi Recitation           | : |                      |   |
| $\bigcirc$                                         | Mathematics class          | : |                      |   |
| 0                                                  | N. Study                   | : |                      |   |
| 0                                                  | Story-Dance                | : |                      |   |
| 0                                                  | Story-Song                 | : |                      |   |
| 0                                                  | Value Education            | : |                      |   |
|                                                    |                            |   |                      |   |
|                                                    |                            | + |                      |   |
|                                                    | III O                      | < |                      |   |

4. Now click on the Subject Name to join the class scheduled as per the time table . Click on Join

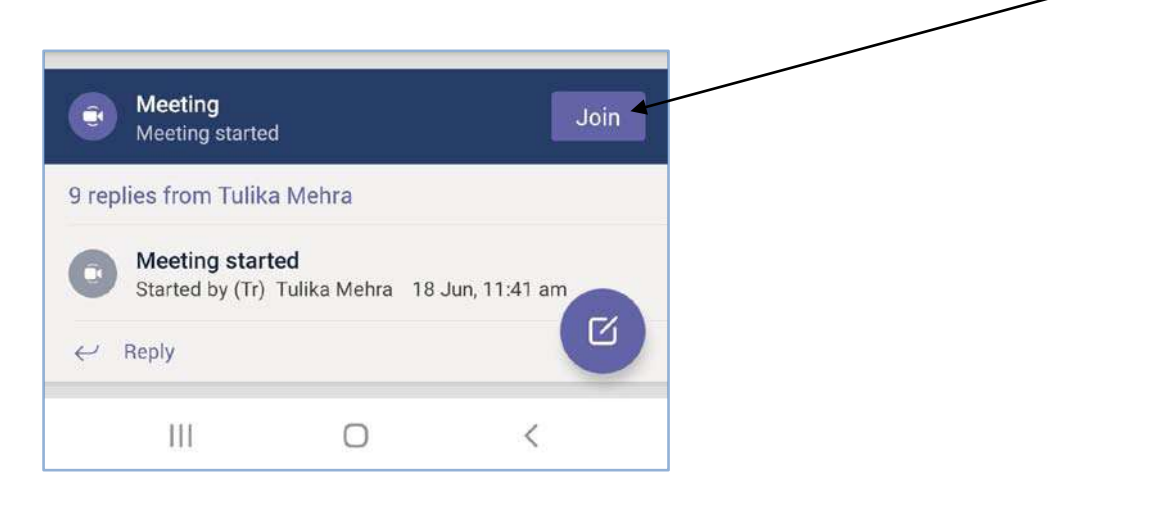